# MANUAL DE UTILIZAÇÃO SADT

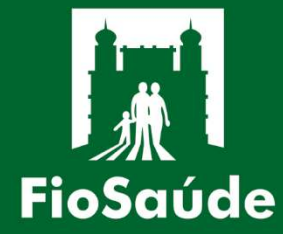

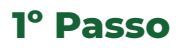

Abra seu navegador, visite o portal em www.tiss.fiosaude.org.br e insira seu CPF ou CNPJ registrado na FioSaúde, junto com sua senha.

| Bem Vindo,<br>Ao Nosso Portal TISS |    |
|------------------------------------|----|
| CPF / CNPJ                         |    |
| Senha                              | ונ |
|                                    |    |
| Login →                            |    |

• Se você ainda não possui a senha de acesso, por favor, entre em contato com o nosso setor de relacionamento com o credenciado pelo email: <u>credenciamento@fiosaude.org.br</u>.

### 2° Passo

No menu superior, selecione a opção "Digitação" e clique em "Guia de Exame".

| arquivo                     | Contato    | Digitação | Consul | tar Lote | Autoriz |  |  |  |  |  |
|-----------------------------|------------|-----------|--------|----------|---------|--|--|--|--|--|
|                             |            | Guia Con  | sulta  |          |         |  |  |  |  |  |
| vo sistema                  | , ESHO EMP | Guia Exa  | ame    | SPITALA  | RES!    |  |  |  |  |  |
| Calendário de Entrega/Envio |            |           |        |          |         |  |  |  |  |  |
|                             |            |           |        |          |         |  |  |  |  |  |

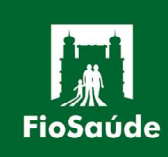

## 3° Passo

Depois de selecionar "**Guia Exame**", você será redirecionado para a tela de digitação de SP/SADT.

| Guia de Exame                                                                                                    |  |  |  |  |  |  |  |  |  |  |
|----------------------------------------------------------------------------------------------------|--|--|--|--|--|--|--|--|--|--|
| *Selecione o Lote:     1 - Registro ANS     2 - № Guia Prestador       Selecione Lote ▼     417548                                                                                                    |  |  |  |  |  |  |  |  |  |  |
| Dados da Guia                                                                                                    |  |  |  |  |  |  |  |  |  |  |
| 3 - Número da Guia Principal       4 - Data da Autorização       5 - Senha       6 - Data de Validade da Senha       *7 - Número da Guia Atribuído pela Operadora         DD/MWAAAA       DD/MWAAAA       Consultar Guia                                                                                                    |  |  |  |  |  |  |  |  |  |  |
| Dados do Beneficiário / Solicitante                                                                                                    |  |  |  |  |  |  |  |  |  |  |
| *8 - Número da Carteira       9 - Validade da Carteira       10 - Nome Beneficiário       11 - Cartão Nacional de Saúde       *12 - Atendimento a RN         13 - Código na Operadora       14 - Nome do Contratado       15 - Nome do Profissional Solicitante       *16 - Conselho Profissional       *17 - N° do Conselho         PRO CARDIACO       15 - Nome do Profissional Solicitante       -       -       -       -                                                                                                    |  |  |  |  |  |  |  |  |  |  |
| *18 - UF 19 - Código CBO                                                                                                    |  |  |  |  |  |  |  |  |  |  |
| Dados do Contratado Executante / Dados do Atendimento                                                                                                    |  |  |  |  |  |  |  |  |  |  |
| *21 - Caráter do Atendimento       *22 - Data Solicitação       23 - Indicação Clínica       90 - Indicador de Cobertura Especial       29 - Código na Operadora         .       .       .       .       .       .       .       .       .       .       .       .       .       .       .       .       .       .       .       .       .       .       .       .       .       .       .       .       .       .       .       .       .       .       .       .       .       .       .       .       .       .       .       .       .       .       .       .       .       .       .       .       .       .       .       .       .       .       .       .       .       .       .       .       .       .       .       .       .       .       .       .       .       .       .       .       .       .       .       .       .       .       .       .       .       .       .       .       .       .       .       .       .       .       .       .       .       .       .       .       .       .       .       .       . <td< td=""></td<> |  |  |  |  |  |  |  |  |  |  |
| PRO CARDIACO                                                                                                    |  |  |  |  |  |  |  |  |  |  |
| 35 - Motivo de Encerramento     *91 - Regime de atendimento     92 - Saúde Ocupacional       -     -     -                                                                                                    |  |  |  |  |  |  |  |  |  |  |
| Dados da Execução / Procedimentos e Exames Realizados                                                                                                    |  |  |  |  |  |  |  |  |  |  |

Obs: Somente os campos marcados com "\*" são de preenchimento obrigatório.

# 4. Digitação

**4.1.** Selecione a opção "**Novo Lote**" (Será necessário selecionar essa opção somente na primeira guia de cada processo).

| *Selecione o Lote: |                  |                       |
|--------------------|------------------|-----------------------|
| Novo Lote 🗸        | 1 - Registro ANS | 2 - N° Guia Prestador |
|                    | 417548           |                       |

- O campo **1** será preenchido automaticamente e o campo **2** será preenchido internamente pela FioSaúde.

4.2. Os campos a seguir deverão ser preenchidos com os dados da guia.

| 3 - Número da Guia Principal | <b>4 - Data da Autorização</b><br>DD/MM/AAAA | 5 - Senha | 6 - Data de Validade da Senha<br>DD/MM/AAA | *7 - Número da Guia Atribuído pela Operadora<br>Consultar Guia |
|------------------------------|----------------------------------------------|-----------|--------------------------------------------|----------------------------------------------------------------|
|                              | una una 🔽 á al a una una                     |           | a alauianaténia                            |                                                                |

**Obs**: Somente o campo 7 é de preenchimento obrigatório.

- O campo 3 será preenchido internamente pela FioSaúde.

- Os campos **4** e **6** serão preenchidos automaticamente após a digitação e validação da senha informada no campo 5.

- Caso o atendimento possua autorização, a mesma deverá ser informada no campo 5.

- O campo 7 deverá ser preenchido com o mesmo número que consta na guia física, após digitar a numeração será necessário consultar se a mesma já foi utilizada anteriormente, clicando em "**Consultar Guia**" após a mensagem Você está criando uma nova guia! , prossiga com a digitação.

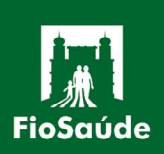

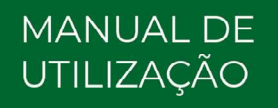

**4.3.** Nessa parte serão inseridas as informações do beneficiário e do profissional solicitante.

| *8 - Número da Carteira 9 - Validade da Ca<br>Verificar DD/MWAAAA                                    | rteira 10 - Nome Beneficiário         | 11 - Cartão Nacional de Saúde                                         | *12 - Atendimento a RN<br>(S ou N) |  |  |
|----------------------------------------------------------------------------------------------------|---------------------------------------|-----------------------------------------------------------------------|------------------------------------|--|--|
| 13 - Código na Operadora         14 - Nome do Contratado           PRO CARDIACO         PRO CARDIACO | 15 - Nome do Profissional Solicitante | 15 - Nome do Profissional Solicitante *16 - Conselho Profissional *17 |                                    |  |  |
| *18 - UF 19 - Código CBO<br>RJ - ✓                                                                   |                                       |                                                                       |                                    |  |  |

Obs: Somente os campos 8, 12, 16, 17 e 18 são de preenchimento obrigatório.

#### Dados do beneficiário:

- O campo 8 deverá ser preenchido com a carteira do beneficiário, após o preenchimento clique em Veiller, que os campos 9, 10 e 11 serão preenchidos automaticamente.

- Campo 12 deverá ser preenchido com "S" caso o atendimento seja para recém nato de um beneficiário ativo no plano (**Esse tipo de atendimento somente pode ocorre nos 30 dias de vida do RN, após esse período o mesmo deve ser incluído no plano para ser atendimento pelo mesmo**). Ou "N" caso o atendimento seja para o próprio beneficiário.

#### Dados do solicitante:

- No campo 16 deverá ser selecionado o conselho do profissional que solicitou o atendimento, o mesmo do pedido médico.

- Preencha o campo 17 com o número do conselho do profissional solicitante.

- O campo 18 já vem preenchido com a sigla RJ (Rio de Janeiro), não será necessário alteração, somente se o profissional solicitante for de outro Estado.

4.4. Nessa parte serão inseridas as informações do prestador e do atendimento.

|                              |                                               | Dados do Contratado Exe    | ecutante / Dados do Atendimento                                    |
|------------------------------|-----------------------------------------------|----------------------------|--------------------------------------------------------------------|
| *21 - Caráter do Atendimento | 22 - Data Solicitação 23 - In<br>dd/mm/aaaa 🗖 | ndicação Clínica           | 90 - Indicador de Cobertura Especial 29 - Código na Operadora<br>- |
| 30 - Nome do Contratado<br>- | 31 - Código CNES                              | *32 - Tipo de Atedimento   | 33 - Indicação de Acidente 34 - Tipo de Consulta                   |
| 35 - Motivo de Encerramento  | *91 - Regime de atendimento                   | 92 - Saúde Ocupacional<br> | Salvar Guia                                                        |

**Obs:** Somente os campos 21, 32 e 91 são obrigatórios.

- No campo 21 deve ser selecionado o caráter do atendimento, eletivo ou de urgência/emergência.

- Campo 32 refere-se ao tipo do atendimento. (*Sugerimos a utilização do código 05 – EXAME AMBULATORIAL*).

- O campo 91 é para selecionar o regime de atendimento, normalmente será utilizado o código 01 – AMBULATORIAL. (Campo novo do padrão 04.01.00 da TISS, Iançada em 2023).

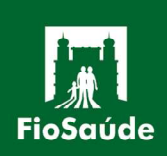

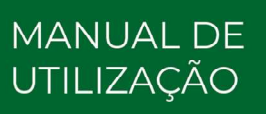

**4.5.** Após o preenchimento de todos os campos obrigatórios será necessário salvar a guia clicando em Salvar Guia

**Atenção**: Nesse momento será verificado se todos os itens obrigatórios foram preenchidos, caso alguma informação esteja faltando, aparecerá uma mensagem sinalizando a falta de preenchimento e os campos ficarão em vermelho, para destacar o campo que necessita de preenchimento ou correção.

| *Selecione Lole v  1 - Registro ANS 2 - N* Guia Prestador  Gato Context Context Contex |
|----------------------------------------------------------------------------------------------------|
|                                                                                                    |
| 3 - Número da Guia Principal                                                                                                    |
| Uados do beneticiano / solicitante                                                                                                    |
| *6 - Número da Carteira         9 - Validade da Carteira         10 - Nome Beneficiário         11 - Cartão Nacional de Saúde         *12 - Atendimento a RN           [CARTEIDA NÃO DIOTADA         [DDIMMAAAA         [South]         [South]                                                                                                    |
| 13 - Código na Operadora 14 - Nome do Contratado 15 - Nome do Profissional Solicitante *16 - Conselho Profissional *17 - Nº do Conselho                                                                                                    |
| *18 - UF 19 - Código CBO                                                                                                    |
| Dados do Contratado Executante / Dados do Atendimento                                                                                                    |
| *21 - Caráter do Atendimento<br>30 - Nome do Contratado<br>33 - Nome do Contratado<br>33 - Nome do Contratado<br>33 - Nome do Contratado<br>33 - Nome do Contratado<br>33 - Nome do Contratado<br>33 - Indicação de Acidente<br>- v<br>33 - Indicação de Acidente<br>- v<br>33 - Indicação de Acidente<br>- v<br>33 - Indicação de Acidente<br>- v<br>33 - Indicação de Acidente<br>- v<br>33 - Indicação de Acidente<br>- v<br>33 - Indicação de Acidente<br>- v<br>34 - Tipo de Consulta<br>- v<br>Salvar Gua                                                                                                    |
| Dados da Execução / Procedimentos e Exames Realizados                                                                                                    |
| Necessário Número da Guia Atribuído pela Operadora para liberar procedimentos                                                                                                    |
| N° -         36 -         37 - Hora         38 - Hora         39 -         40 - Código do         41 -         42 -         43 - Via de         44 -         45 - Fator         46 - Valor Unitário         47 - Valor Total         Procedimento         Descrição         Qtde         Acesso         Técnica.         Red./Acresc.         (R\$)         47 - Valor Total         Procedimento                                                                                                    |
| Aviso Identificação do(s) Profissional(is) Executante(s)                                                                                                    |
| Atendimento RN somente 'S' ou 'N'. 🗙 vart. 50 - Código na Operadora/CPF 51 - Nome do Profissional 52 - Conselho Profissional 53 - Número no Conselho 54 - UF 55 - Código CBO Add Auxiliar. 🗒                                                                                                    |
|                                                                                                    |
| Aviso 58 - Observação/Justificativa                                                                                                    |
| Campos obrigatórios preechidos de forma incorreta X ou não preenchidos.                                                                                                    |
| Totais (B\$)                                                                                                    |

**4.6.** Somente após o devido preenchimento de todos os campos obrigatórios, os campos para digitação dos procedimentos ficarão disponíveis.

Tela antes de clicar em "Salvar Guia":

|                                                                                                    | Dados da Execução / Procedimentos e Exames Realizados                         |  |  |  |  |  |  |  |  |  |  |   |  |
|----------------------------------------------------------------------------------------------------|-------------------------------------------------------------------------------|--|--|--|--|--|--|--|--|--|--|---|--|
|                                                                                                    | Necessário Número da Guia Atribuído pela Operadora para liberar procedimentos |  |  |  |  |  |  |  |  |  |  |   |  |
| N° -     36 -     37 - Hora     38 - Hora     39 -     40 - Código do     41 -     42 -     43 - Via de     44 -     45 - Fator     46 - Valor Unitário     47 - Valor Total       Seq.Ref     Data     Inicial     Final     Tabela     Procedimento     Descrição     Qtde.     Acesso     Técnica.     Red./Acresc.     (R\$)     (R\$) |                                                                               |  |  |  |  |  |  |  |  |  |  | 8 |  |

Tela após clicar em "Salvar Guia":

| li -            | Dados da Execução / Procedimentos e Exames Realizados |                      |                    |                |                                |                |               |                    |               |                            |                              |                           |   |
|-----------------|-------------------------------------------------------|----------------------|--------------------|----------------|--------------------------------|----------------|---------------|--------------------|---------------|----------------------------|------------------------------|---------------------------|---|
|                 | Lembre-se de salvar os valores no final da guia !!    |                      |                    |                |                                |                |               |                    |               |                            |                              |                           |   |
| N° -<br>Seq.Ref | 36 - Data                                             | 37 - Hora<br>Inicial | 38 - Hora<br>Final | 39 -<br>Tabela | 40 - Código do<br>Procedimento | 41 - Descrição | 42 -<br>Qtde. | 43 - Via de Acesso | 44 - Técnica. | 45 - Fator<br>Red./Acresc. | 46 - Valor<br>Unitário (R\$) | 47 - Valor<br>Total (R\$) | 8 |
| 1               | dd/mm/aaaa 🗖                                          | [00 :00 ]            | 00 99:99           |                |                                |                |               | · •                | - •           | 1,0                        |                              |                           |   |

**Obs**: Somente os campos **36**, **39**, **40**, **42** e **46** são de preenchimento obrigatório. Os campos **41** e **47** serão preenchidos automaticamente após o preenchimento dos campos **40** e **46**, respectivamente.

- Campo 36 deverá ser preenchido com a data de realização do procedimento.

- Campo **39** deverá ser preenchido com a tabela utilizada para a cobrança. (Sugerimos o preenchimento com o código 22 - PROCEDIMENTOS E EVENTOS EM SAÚDE).

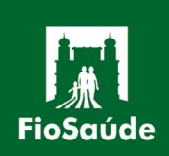

MANUAL DE UTILIZAÇÃO - Campo **40** deverá ser preenchido com o código TUSS do procedimento realizado, após o preenchimento desse campo o campo **41** será preenchido automaticamente.

- Campo **42** deverá ser preenchido com a quantidade realizada do procedimento informado no campo **40**.

- No Campo **46** deverá ser informado o valor unitário do procedimento.

- O campo **47** será preenchido automaticamente com o resultado da multiplicação entre os campos **46** e **42**. (**Obs:** <u>Em caso de procedimento em que serão cobrados uma porcentagem do valor total, será necessário digitar os códigos separadamente</u>).

- Após a digitação dos campos obrigatórios, será necessário clicar no ícone para salvar o código digitado e para abrir uma nova linha, caso haja outros códigos a serem digitados.

# **4.7.** Identificação do profissional executante (**Esses campos somente devem ser preenchidos em caso de procedimento cirúrgico ou intervencionista**).

| Identificação do(s) Profissional(is) Executante(s)                                                                                                    |  |  |  |     |  |  |     |   |  |  |  |
|----------------------------------------------------------------------------------------------------|--|--|--|-----|--|--|-----|---|--|--|--|
| 48 - Seq.Ref 49 - Grau Part. 50 - Código na Operadora/CPF 51 - Nome do Profissional 52 - Conselho Profissional 53 - Número no Conselho 54 - UF 55 - Código CBO Add Auxiliar. 🖺 |  |  |  |     |  |  |     |   |  |  |  |
|                                                                                                    |  |  |  | - • |  |  | - • | Å |  |  |  |

**Obs:** O campo 48 (Seq. Ref.) faz referência ao campo "N° - Seq. Ref." do procedimento.

Exemplo abaixo: Para informar o profissional executante do evento 30501288 (Polipectomia - Unilateral), será necessário informar no campo **48** o número de sequencial referência do procedimento, no exemplo é "**2**".

|                 | Dados da Execução / Procedimentos e Exames Realizados |                      |                    |                |                                |                                 |               |                        |                    |                            |                                       |                                 |     |
|-----------------|-------------------------------------------------------|----------------------|--------------------|----------------|--------------------------------|---------------------------------|---------------|------------------------|--------------------|----------------------------|---------------------------------------|---------------------------------|-----|
|                 | Lembre-se de salvar os valores no final da guia !!    |                      |                    |                |                                |                                 |               |                        |                    |                            |                                       |                                 |     |
| N° -<br>Seq.Ref | 36 - Data                                             | 37 - Hora<br>Inicial | 38 - Hora<br>Final | 39 -<br>Tabela | 40 - Código do<br>Procedimento | 41 - Descrição                  | 42 -<br>Qtde. | 43 - Via de Acesso     | 44 - Técnica.      | 45 - Fator<br>Red./Acresc. | 46 -<br>Valor<br>Unitário<br>(R\$)    | 47 -<br>Valor<br>Total<br>(R\$) | B   |
| 3               | dd/mm/aaaa 🗖                                          | 00:00 🛇              | 0 :00              |                |                                | 2<br>2                          |               | - •                    | - •                | 1,0                        |                                       |                                 |     |
| 1               | 01/01/2023                                            | 00:00                | 00:00              | 22             | 40201120                       | ENDOSCOPIA DIGESTIVA ALTA       | 1             | · · ·                  |                    | 1,0                        | 00                                    | 0,00                            | ℓ 🖞 |
| 2               | 01/01/2023                                            | 00:00                | 00:00              | 22             | 30501288                       | POLIPECTOMIA - UNILATERAL       | 1             | · · ·                  |                    | 1,0                        | 00                                    | 0,00                            | 20  |
|                 |                                                       |                      | -                  |                |                                | Identificação do(s) Profissi    | onal(is) Ex   | ecutante(s)            |                    |                            | · · · · · · · · · · · · · · · · · · · |                                 |     |
| 48              | 3 - Seq.Ref 49 -                                      | Grau Part.           | 50 - Código        | na Oper        | adora/CPF 51                   | - Nome do Profissional 52 - Con | selho Profis  | ssional 53 - Número no | Conselho 54 - UF 5 | 5 - Código CBO             | Add Au                                | xiliar.                         | 3   |
|                 | 2                                                     | 00                   |                    |                | NON                            | IE DO PROFISSIONAL CRM          | CONSELHO      | 0000000                | RJ 225             | 220 - MEDICO C             | ~                                     |                                 |     |

**4.8.** A guia SP/SADT possui um campo para observação/justificativa, para adicionar alguma informação relevante ao atendimento, <u>o preenchimento desse campo é opcional</u>.

#### **4.9.** Totais.

|                                   | Totais (R\$)                         |                                      |
|-----------------------------------|--------------------------------------|--------------------------------------|
| 59 - Total de Procedimentos (R\$) | 60 - Total de Taxas e Aluguéis (R\$) | 61 - Total de Materiais (R\$)        |
| 62 - Total de OPME (R\$)          | 63 - Total de Medicamentos (R\$)     | 64 - Total de Gases Medicinais (R\$) |
|                                   | 65 - Total Geral (R\$)               | Salvar Valores                       |

- Os campos 59 e 65 são de preenchimento automático.

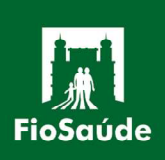

- Os demais campos são de preenchimento manual e somente serão utilizados em caso de cobrança das demais despesas descritas em cada campo.

- Nos campos **60**, **61**, **62**, **63** e **64**, somente os valores totais serão informados na digitação, porém, será necessário o envio físico da GUIA TISS DE OUTRAS DESPESAS, junto do faturamento manual, devidamente preenchida e com o detalhamento da cobrança.

4.10. Salvar e finalizar a digitação.

- Para finalizar a digitação da guia será necessário clicar em <sup>Salvar Valores</sup>, assim a guia ficará novamente em branco, pronta para digitação da guia seguinte.

**4.11.** Consultar lote e gerar o protocolo.

- Após a digitação de todas as guias, será necessário finalizar o lote e gerar o protocolo, o mesmo que será enviado junto das guias físicas para a FioSaúde.

1º Clique na opção "Consultar Lote"

| Inicial | Elegibilidade | Recebimento | Calendário de Entrega/Envio | Consultar/Enviar arquivo | Contato | Digitação | Consultar Lote | Autorização de Encaminhamento | Solicitação Encaminhamento LGPD |
|---------|---------------|-------------|-----------------------------|--------------------------|---------|-----------|----------------|-------------------------------|---------------------------------|
|         |               |             |                             |                          |         |           |                |                               |                                 |

2º Selecione o número do lote

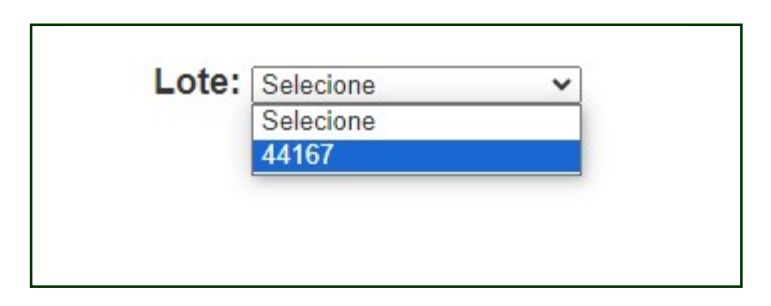

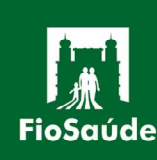

**3**° Certifique-se que o valores totais de cada guia estão de acordo com os valores das guias físicas.

- Caso não esteja, é possível editar a guia e corrigir os valores clicando em "Editar Guia"

| Guia | Guia Prestador | Nº Carteira | Data Emissão | Valor Protocolo |               |
|------|----------------|-------------|--------------|-----------------|---------------|
|      |                |             | 11/08/2023   | R\$0,00         | Editar Guia 🕚 |
|      |                |             | 11/08/2023   | R\$0,00         | Editar Guia 🌔 |
|      |                |             | 11/08/2023   | R\$0,00         | Editar Guia 🌔 |
|      |                |             |              |                 |               |
|      |                |             |              |                 |               |
|      |                | Carer D     | wate sale    |                 |               |
|      |                |             |              |                 |               |

- Ou Exclui-las, clicando no ícone vermelho e depois em "**OK**".

| FioSaúde | TISS          |             |                             |                | tiss.fiosaude.o<br>Tem certeza que | erg.br diz<br>e possui excluir esta <u>e</u> | uia ?             |          |            |              |                                |
|----------|---------------|-------------|-----------------------------|----------------|------------------------------------|----------------------------------------------|-------------------|----------|------------|--------------|--------------------------------|
| Inicial  | Elegibilidade | Recebimento | Calendário de Entrega/Envio | Consultar/Envi |                                    |                                              | ОК                | Cancelar | Encaminhan | nento So     | olicitação Encaminhamento LGPD |
|          |               |             | Guia                        | Gu             | ia Prestador                       | Lote: 44167<br>N° Carteira                   | ►<br>Data Emissão | Valor P  | rotocolo   | editor: Cuia | 6                              |
|          |               |             |                             |                |                                    |                                              | 11/08/2023        | R\$0,00  | 5          | ditar Guia   | 28.                            |
|          |               |             |                             |                |                                    |                                              | 11/08/2023        | R\$0,00  | E          | Editar Guia  | ŏ                              |
|          |               |             | 1                           |                |                                    | Gerar P                                      | otocolo           |          |            |              |                                |

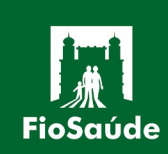

4° Após certificar-se que os valores digitados estão corretos, clique em **GERAR PROTOCOLO** e depois em **PROTOCOLO DE RECEBIMENTO** para abrir o protocolo de recebimento, que deverá obrigatória ser enviado junto das guias físicas, substituindo o protocolo de processo manual, que era enviado anteriormente.

|  | 1 | <br>- | - | - |   |  | -  |  |
|--|---|-------|---|---|---|--|----|--|
|  |   |       |   |   | • |  | г. |  |

#### Protocolo de Recebimento

| Dados da Operadora     |                               |                                 |                                         |
|------------------------|-------------------------------|---------------------------------|-----------------------------------------|
| Registro ANS<br>417548 | Nome da operadora<br>FIOSAUDE |                                 | CNPJ da operadora<br>03.033.006/0001-53 |
| Dados do prestador     |                               |                                 |                                         |
| Código operadora       | Nome                          |                                 | Código CNES                             |
| Dados do lote          |                               |                                 |                                         |
| Data de envio do lote  | Número do lote<br>44167       | Número do protocolo<br>91106304 | Valor do protocolo<br>R\$ 100,00        |
|                        |                               |                                 | 02.) (c. D.                             |

2ª Via Prestador

#### Protocolo de Recebimento

| Dados da Operadora                    |                                                                                                    |                                 |                                         |
|---------------------------------------|----------------------------------------------------------------------------------------------------|---------------------------------|-----------------------------------------|
| Registro ANS<br>417548                | Nome da operadora<br>FIOSAUDE                                                                                                    |                                 | CNPJ da operadora<br>03.033.006/0001-53 |
| Dados do prestador                    |                                                                                                    |                                 |                                         |
| Código operadora                      | Nome                                                                                                    | Código CNES                     |                                         |
| Dados do lote                         |                                                                                                    |                                 |                                         |
| Data de envio do lote                 | Número do lote<br>44167                                                                                                    | Número do protocolo<br>91106304 | Valor do protocolo<br>R\$ 100,00        |
| e e e e e e e e e e e e e e e e e e e | and the second second s |                                 | 1ª                                      |

**Obs**: Essa imagem é um exemplo e não deve ser copiada, cada lote digitado gera um número de protocolo próprio.

Obs: A digitação das guias de SP/SADT é obrigatória para os prestadores que não possuem programas que gerem arquivos XML, <u>E NÃO substitui o envio das guias físicas, as guias físicas ainda devem ser enviadas para FioSaúde.</u>

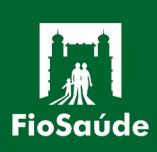